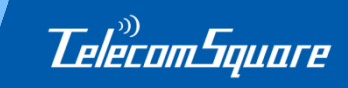

# TelecomSquare モバイル機器レンタルサービス マイページ会員登録のご案内

### <ご登録のメリット>

- 1. WEB当日申込サービス(通常540円/件)が無料でご利用頂けます!
- 2. 予めご登録いただいた利用者情報が自動反映されます。
- 3. 会員ページから、予約状況や予約履歴が確認できます。
- 4. 予約履歴を再利用して申込ができます。
- 5. 予約内容の変更・キャンセルがWEB上で行えます。

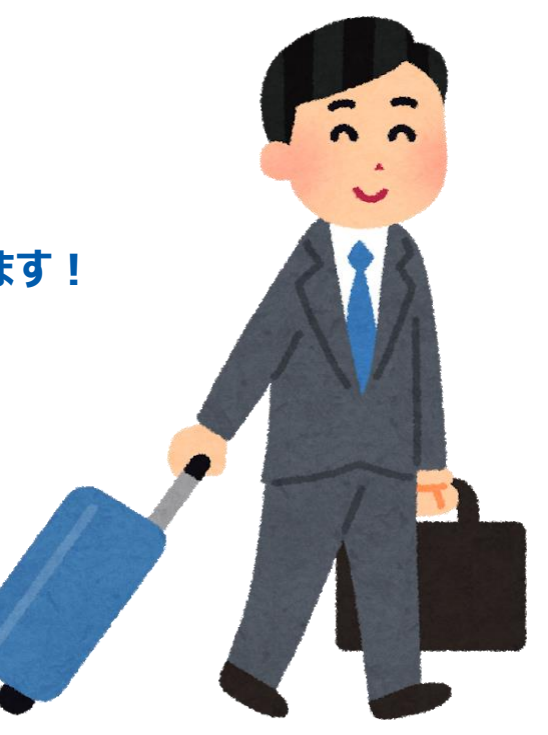

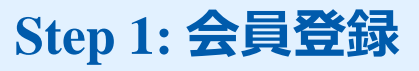

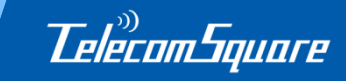

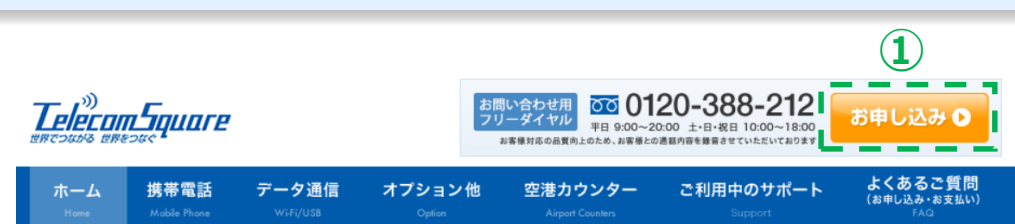

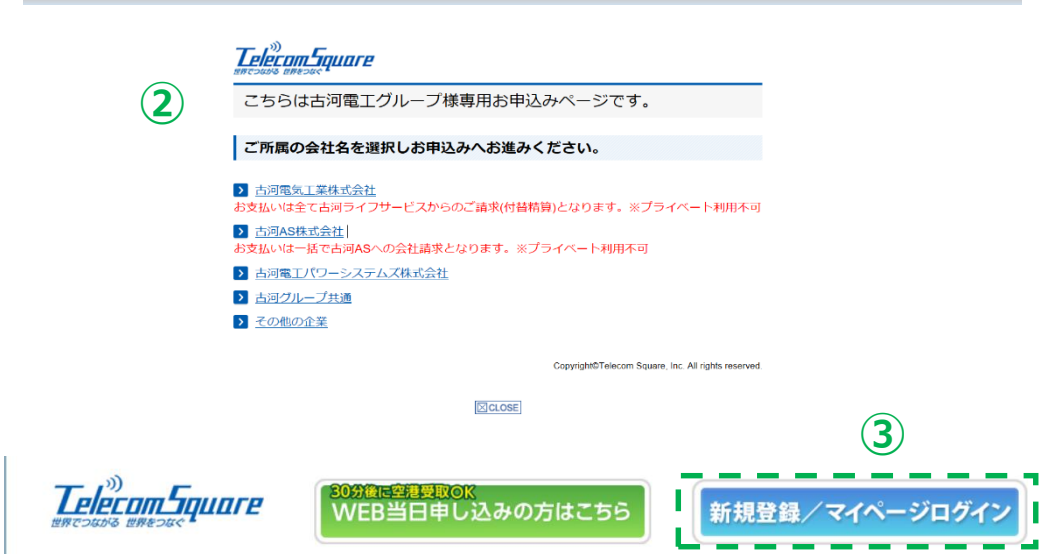

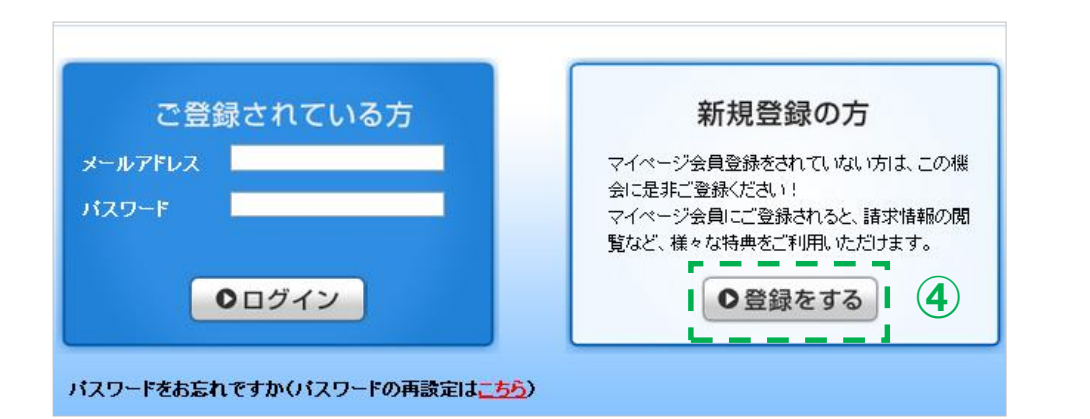

# ①下記、専用WEBサイトにアクセスし、右上の「お申し込み」ボタンをクリックしてください。

https://biz.telecomsquare.co.jp/furuka walife/

②ご所属の会社名を選択してください。

③次のページ、右上「新規登録/マイページ ログイン」をクリックしてください。

④「登録をする」を選択してください。

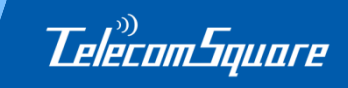

Cの会員規約及び個人情報の取り扱いに同意します。

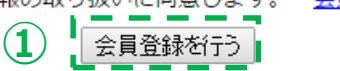

| マイページにあなたの情報を登録します。 |                                                |
|---------------------|------------------------------------------------|
| アカウント情報             |                                                |
| お名前必須               | 姓:                                             |
| フリガナ必須              | 姓: 23:                                         |
| Eメールアドレス必須          |                                                |
| Eメールアドレス(再入力)必須     | ( ) ( ) ( ) ( ) ( ) ( ) ( ) ( ) ( ) ( )        |
| 用しきおもじつり、ビスタボレキ     |                                                |
| ここで入力したものが、マイペー     | 9。<br>ジにログインするためのパスワードとなります。                   |
| パスワード必須             |                                                |
|                     | ※8文字以上。英大文字、英文字、数字を必ず1文字以上使用して設定してください。        |
| パスワード(再入力)必須        |                                                |
|                     | ※ コピーをせず、もう一度入力してください                          |
| 「質問」を選択し、「質問の答え     | 」を入力してください。(パスワード再発行時に使用します。)                  |
| 質問必須                | 質問をお選びください。                                    |
| 質問の答え必須             | 答えをご入力ください。                                    |
| メルマガの申込み            | ■ キャンペーン、サービスをの情報を無料で配信します。ご希望されない場合は、チェックを外して |
|                     |                                                |
| ご住所                 |                                                |
| 郵便番号必須              | - 住所検索                                         |
| 都道府県必須              | 都道府県 ▼                                         |
| 市区町村必須              | (例) 千代田区                                       |
| 番地必須                | (例) 五番町1-1-2                                   |
| 建物名・ビル名             | (5)                                            |
| 電話番号必須              | (例) 0332392333、+81332392333                    |
| FAX番号               | (例) 0332392444、+81332392444                    |
| 勤務先/会社名             |                                                |
| 部署名                 |                                                |
|                     |                                                |

①規約に同意頂き、「会員登録を行う」を クリックしてください

②必要事項を入力してください。 メールアドレスは、会員IDとなります。

## ③パスワードを設定してください。

パスワードは8文字以上、英大文字・ 英小文字・数字を利用してください。 (使える記号: !#\$%&()\*+,-./[]^ `{}~)

※パスワードはお問合せ頂いても弊社から開示できま せんので、必ず忘れないようにお気をつけください。

#### ④秘密の質問と答えを設定してください。

この秘密の質問は、パスワードリセット時に 必ず必要となります。 ※秘密の質問も、パスワードと同様に 弊社から開示できません。

⑤ご住所やご連絡先をご入力ください。

### Step 3: 登録内容の確認

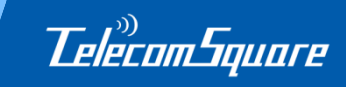

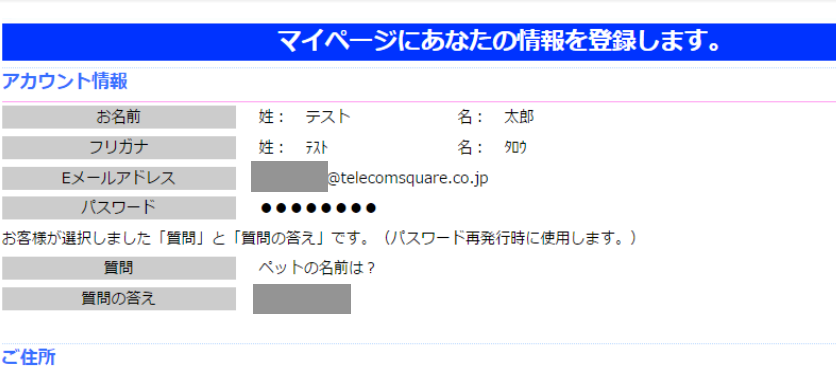

#### 郵便番号 102-0076 都道府県 東京都 市区町村 千代田区五番町 番地 6-2 建物名・ビル名 ホーマットホライゾンビル1F 03-3239-3113 電話番号 FAX番号 勤務先/会社名 株式会社テレコムスクエア 部署名 法人営業グループ 入力画面へ戻る。この内容で会員登録

件名: 「テレコムスクエア]マイページ会員の仮登録完了のお知らせ

テスト 太郎様

ご住所

平素より、テレコムスクエアのモバイル通信機器レンタルサービスを ご利用いただき、誠にありがとうございます。

現在、仮登録となっておりますので、 次の URL をクリックし、登録を完了してください。

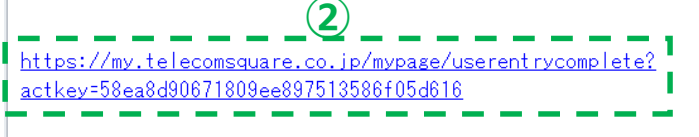

※600 分以内に会員登録まで完了しない場合、URLは無効になります。

①登録内容を確認し、間違いがなければ 「この内容で会員登録」をクリックしてください。

#### →こちらで仮登録が完了となります。

②より確認メールをお送りいたします。 期限内に記載のURLをクリックして 本登録を完了させてください。

→お手続きは以上となります。